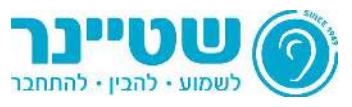

# הנחיות לאיתור וטיפול בתקלות (Troubleshooting) בקישור בין מכשירי השמיעה של לבין טלפון חכם PHONAK

במידה והתקלה שלך אינה מופיעה בקובץ ההנחיות הבא, אנא פנה לסניף שטיינר הקרוב לביתך: <u>רשימת סניפים</u> וסוכנים - רשת שטיינר. בנוסף, ניתן להיוועץ <u>באתר התמיכה של Phonak</u>.

### האם הטלפון הנייד שלי יכול להתחבר למכשירי השמיעה?

בכדי לבדוק, יש להיכנס ללינק הבא: <u>בדיקת תאימות לטלפון הנייד באתר PHONAK</u>

### <u>כיצד מחברים את מכשירי השמיעה לטלפון הנייד?</u>

:Android עבור i

- 1. היכנסו להגדרות הטלפון. 🏚
- 2. היכנסו לתפריט Bluetooth 🧿 והפעילו את ה-Bluetooth באמצעות לחיצה על מתג ההפעלה.
  - יש לכבות ולהדליק מחדש את מכשירי השמיעה:
- א. עבור מכשירים עם סוללות יש לפתוח את בית הסוללה, להמתין 5 שניות ואח"כ לסגור.
- ב. עבור מכשירים נטענים לחיצה על הלחצן התחתון במשך 4 שניות לכיבוי ולחיצה נוספת של
  2 שניות לשם הדלקה. לחילופין, ניתן להניח את מכשירי השמיעה בהטענה למספר שניות ולהוציאם.
  - 4. במסך הטלפון יופיעו "מכשירים זמינים".
- 5. שמו של מכשיר השמיעה יופיע על מסך הטלפון עם אייקון של טלפון לצידו. לחץ על השם בכדי לקשר בין מכשירי השמיעה והטלפון החכם.
  - 6. צליל חיבור יישמע במכשיר השמיעה שקושר לטלפון החכם.

מכשירי השמיעה שלכם מחוברים כעת לטלפון החכם. רצף פעולות זה הינו חד פעמי ואין צורך לבצעו בכל הפעלה של מכשירי השמיעה.

:iPhone עבור

- 1. 🛛 היכנסו להגדרות הטלפון. 🥘
- בתפריט הגדרות, לחצו על אייקון ה-Bluetooth.
- .3. לחצו על מתג ההפעלה בכדי להפעיל את חיבורי ה-Bluetooth.
  - 4. יש לכבות ולהדליק מחדש את מכשירי השמיעה:
- א. עבור מכשירים עם סוללות יש לפתוח את בית הסוללה, להמתין 5 שניות ואח"כ לסגור.
- ב. עבור מכשירים נטענים לחיצה על בלחצן התחתון במשך 4 שניות לכיבוי ולחיצה נוספת של
  2 שניות לשם הדלקה. לחילופין, ניתן להניח את מכשירי השמיעה בהטענה למספר שניות ולהוציאם.
  - 5. לאחר מספר שניות, שמו של מכשיר השמיעה יופיע על מסך הטלפון. לחצו עליו.
  - 6. הודעה תופיע בה כתוב "Bluetooth Pairing Request". נא ללחוץ על "Pair".
    - 7. צליל חיבור יישמע במכשיר השמיעה שקושר לטלפון החכם.

מכשירי השמיעה שלכם מחוברים כעת לטלפון החכם. רצף פעולות זה הינו חד פעמי ואין צורך לבצעו בכל הפעלה של מכשירי השמיעה.

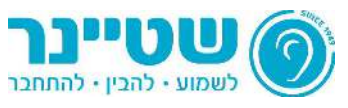

#### אני רוצה לבדוק אם מכשיר השמיעה שלי מחובר לטלפון הנייד, כיצד עושים זאת?

- 1. היכנסו להגדרות הטלפון.
- 2. תחת הגדרות, היכנסו לתפריט Bluetooth.
- 3. חפשו ברשימת ההתקנים המוכרים את מכשיר השמיעה הראשי.
- א. במידה ושם מכשיר השמיעה מופיע בצבע כחול מכשירי השמיעה והטלפון החכם מקושרים.
- ב. במידה ושם מכשיר השמיעה מופיע בצבע שחור לחצו עליו בכדי לקשר בין מכשירי השמיעה והטלפון החכם.

#### <u>עוצמת צלצול הטלפון במכשירי השמיעה חלשה/חזקה מדי</u>

יש לנסות להגביר או להחליש את עוצמת הצלצול **בעת** קבלת שיחה באמצעות כפתורי הטלפון הנייד. במידה והבעיה לא נפתרה, יש לקבוע כיוון אצל קלינאי התקשורת בכדי לבצע כיוון מתאים באחד מסניפי רשת שטיינר, או אצל אחד מסוכני סונובה ישראל.

למציאת הסניף או הסוכן הקרוב לביתך: <u>רשימת סניפים וסוכנים - רשת שטיינר</u>

### <u>Google Play אני לא מוצא את אפליקציות "My Phonak App" אני לא מוצא את אפליקציות</u>

יש לוודא בי גרסת מערכת ההפעלה של הטלפון הינה העדכנית ביותר, ולעדכנה במידת הצורך. הוראות לביצוע מופיעות באתר google תחת הקישור הבא: <u>הוראות לבדיקת ולעדכון גרסת מערכת ההפעלה</u>.

#### <u>בזמן שיחת טלפון או הזרמת מדיה, אני שומע רעשים וניתוקים</u>

טווח החיבור של תקן ה-Bluetooth הינו עד כ-15 מטר, ללא מכשולים בדרך. במידה ואתם חווים ניתוקים, יש לוודא שבין מכשירי השמיעה והמכשיר אליו הם מחוברים, לא קיימים מכשולים כגון:

- מרחק העולה על 15 מטר.
- גוף האדם (במידה והטלפון החכם נמצא בכיס האחורי, למשל).
  - אובייקט ממתכת.
- קירות ובייחוד קירות המכילים רכיבים מתכתיים. ( למשל ממ"ד)

## איני מצליח לנתק ולענות לשיחות אשר מתקבלות מה-WhatsApp באמצעות תכונת ההקשה על אפרכסת האוזן (Tap control)

.Tap control-באמצעות לענות לשיחת טלפון שמתקבלת מאפליקציית WhatsApp באמצעות ה-WhatsApp

## <u>במהלך נסיעות ברכב, כאשר אני משתמש באפליקציית Waze, אני לא שומע את המילים הראשונות של</u> ההכוונה הקולית של האפליקציה

יש להגדיר באפליקציית Waze שההכוונה הקולית תעבוד דרך רמקול הטלפון בלבד:

1. לחצו על הגדרות.

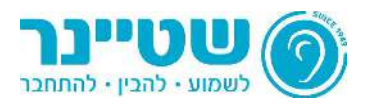

- 2. תחת הגדרות, לחצו על "קול ושמע".
- הפעילו את הפונקציה "השתמש תמיד ברמקול המכשיר"

## <u>באשר מתקשרים אליי ואני לא מעוניין לענות, ביצד אני יכול להשתיק את צליל ההתראה שאני שומע במכשירי</u> <u>השמיעה?</u>

ניתן לכבות את ה-Bluetooth בטלפון החכם באופן זמני.

זכרו להפעילו מחדש ולוודא כי מכשיר השמיעה מתחבר מחדש לאחר מכן (שם מכשיר השמיעה הראשי יופיע ברשימת התקני ה-Bluetooth המוכרים בצבע כחול).

# אני משתמש ב-iPhone ובכל פעם שנכנסת שיחה עליי להעבירה ל-Bluetooth באופן ידני, מה עושים בכדי שהמעבר יהיה אוטומטי?

- 1. היכנסו להגדרות הטלפון.
- 2. תחת הגדרות, היכנסו לתפריט נגישות.
  - 3. תחת נגישות, היכנסו לתפריט מגע.
- 4. גללו מטה, והקישו על "ניתוב השמע בשיחות".
- . תחת תפריט זה, יש להקיש על "אזניית Bluetooth".

בעת, השיחות ינותבו ישירות מהטלפון החכם למכשירי השמיעה שלכם.

#### <u>Apple Store אני לא מוצא את אפליקציית "My Phonak App" בחנות האפליקציות (</u>

יש לוודא כי גרסת מערכת ההפעלה של הטלפון הינה העדכנית ביותר, ולעדכנה במידת הצורך. הוראות לביצוע מופיעות באתר google תחת הקישור הבא: <u>הוראות לבדיקת ולעדכון גרסת מערכת ההפעלה</u>.

#### ביצעתי עדכון תוכנה לאחרונה ומאז אני חווה בעיות בחיבור בין מכשירי השמיעה והטלפון החכם

לאחרונה, הוציאה חברת Apple עדכון תוכנה למערכת ההפעלה של מוצריה (iOS 14). לאחר העדכון, דיווחו משתמשים ברחבי העולם על מגוון בעיות בקישוריות ה-Bluetooth: רעשי רשרוש, קושי בחיבור הטלפון החכם למכשירי Bluetooth, ניתוקים במהלך הזרמת מדיה ועוד.

בכדי לפתור את הבעיות הנ"ל, ניתן לבצע את הצעדים הבאים:

- לוודא בי הגרסה המותקנת על המכשיר הינה העדכנית ביותר (שכן מרבית הבעיות הופיעו בעדכון התוכנה הראשוני).
  - 2. לכבות את חיבורי ה-Bluetooth ולהפעיל מחדש את המכשיר:
    - א. היכנסו להגדרות הטלפון.
    - ב. תחת הגדרות, לחצו על אייקון ה-Bluetooth.
  - ג. 🛛 לחצו על מתג ההפעלה בכדי לכבות את חיבורי ה-Bluetooth. 踵
    - ד. הדליקו מחדש את המבשיר הסלולרי.
    - ה. זכרו להדליק בחזרה את חיבורי ה-Bluetooth. 🔘 💽
  - למחוק את מכשירי השמיעה מרשימת המכשירים המקושרים ולחברם מחדש:
    - א. היכנסו להגדרות הטלפון.

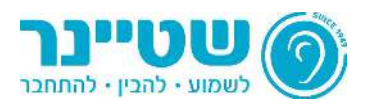

- ב. תחת הגדרות, לחצו על אייקון ה-Bluetooth.
- ג. מצאו את מכשיר השמיעה ברשימה ולחצו על כפתור המידע. 🕦
  - ד. בחרו ב-"שבח התקן זה" או "Forget This Device".
- ה. בעת, יש לקשר מחדש בין מכשירי השמיעה והטלפון החכם. ראה הסבר מפורט תחת "כיצד לחבר את מכשירי השמיעה לטלפון החכם?"

#### ברצוני לשמוע את שם איש הקשר אשר מתקשר אליי במכשירי השמיעה 📔

- 1. לחצו על הגדרות.
- .2 תחת הגדרות, לחצו על טלפון.
- 3. תחת טלפון, לחצו על "הברז על שיחות".
  - .4 תחת תפריט זה, בחרו "תמיד".

# ברצוני לחבר את מכשירי השמיעה שלי לטלוויזיה החכמה אך כאשר אני עושה זאת הטלוויזיה לא מפיקה צליל מהרמקולים שלה ושאר בני הבית לא יכולים לשמוע דבר

בכדי להאזין לטלוויזיה, למחשב הנייד או הנייח, לרדיו, לפסנתר החשמלי ועוד, מומלץ לרכוש את מוצר ה- TV Connector, אשר מאפשר איכות צליל גבוהה, טווח שידור גדול יותר, חיבור קל ומהימן וכן נותן את האפשרות לשאר בני הבית להאזין למדיה ללא הפרעה.

<u>/https://www.steiner.co.il/avizarim/t-v-connector</u> לפרטים נוספים: